# MIGROS BANK

## E-Banking App installieren –

### so aktivieren Sie Ihre zwei Geräte

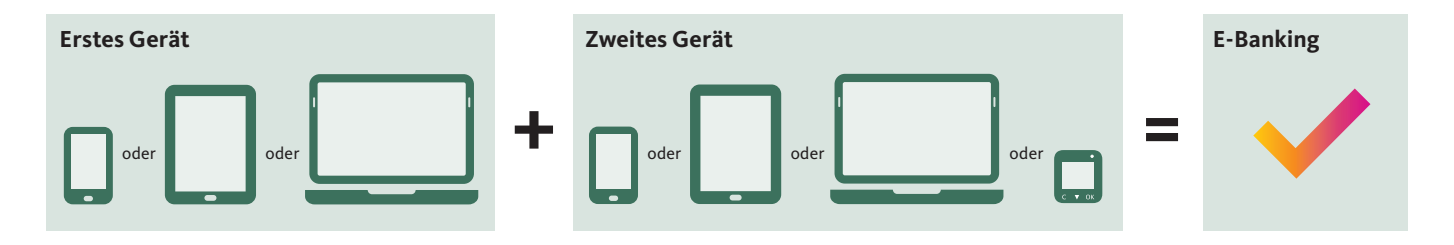

Ihre Bankdienstleistungen nutzen Sie in der kostenlosen E-Banking App. Diese ist erhältlich für Microsoft Windows, Apple macOS und iOS sowie Android und kann auf einem PC, Smartphone oder Tablet installiert werden. Wenn Sie nicht nur Ihre Konten anschauen möchten, sondern auch Zahlungen oder Börsenaufträge ausführen oder Ihre Adresse ändern möchten, müssen Sie die E-Banking App auf zwei verschiedenen Geräten installieren.

#### Was tun, wenn Sie kein zweites Gerät haben?

Wenn Sie kein zweites Gerät haben, können Sie ein Ersatzgerät zum Selbstkostenpreis von 50 Franken kaufen. Weitere Informationen dazu erhalten Sie auf **migrosbank.ch/support**.

#### In wenigen Schritten zum E-Banking

| Vorbereitung                                          | Sie haben zwei Briefe erhalten mit der Vertragsnummer und dem Aktivierungscode.<br>Für die Installation benötigen Sie beide Briefe und zwei Geräte.                                                                                                    |
|-------------------------------------------------------|----------------------------------------------------------------------------------------------------|
| 1. Schritt<br>App herunterladen<br>É Later Play       | Sie erhalten die App für Windows- oder Mac-PC auf migrosbank.ch/programme, für iPhone und iPad im<br>App Store und für Android-Smartphones und -Tablets im Google Play Store. Laden Sie die App herunter und<br>installieren Sie diese auf Ihrem ersten Gerät.                                                                                                    |
| 2. Schritt<br>Erstes Gerät einrichten                 | Starten Sie die App. Geben Sie die Vertragsnummer und den ersten Aktivierungscode ein. Setzen Sie<br>anschliessend ein Passwort. Definieren Sie einen wiedererkennbaren Namen für Ihr Gerät. Ihr erstes Gerät<br>ist jetzt eingerichtet. Nehmen Sie jetzt Ihr zweites Gerät zur Hand.                                                                                                    |
| 3. Schritt<br>Zweites Gerät einrichten                | Wiederholen Sie die Schritte 1 und 2 oben für das zweite Gerät und verwenden Sie den zweiten Aktivierungs-<br>code aus dem Brief. Wenn Sie das zweite Gerät eingerichtet haben, können Sie das E-Banking vollumfänglich<br>nutzen.                                                                                                    |
| 4. Schritt (optional)<br>Weitere Geräte<br>einrichten | Weitere Geräte können Sie selbstständig mithilfe bereits aktivierter Geräte einrichten.<br>Installieren und starten Sie die Migros Bank App auf Ihrem neuen Gerät.<br>Wenn Sie einen PC, Laptop oder ein Tablet verwenden, klicken Sie auf den Link «Benötigen Sie einen Akti-<br>vierungscode?» und nehmen Sie ein bereits für das E-Banking aktiviertes Gerät zur Hand. Folgen Sie den<br>Anweisungen. Wenn Sie ein Smartphone verwenden, klicken Sie auf den Link «Weiteres Gerät freischalten»<br>und nehmen Sie ein bereits für das E-Banking aktiviertes Gerät zur Hand. Folgen Sie den Anweisungen. |

Weitere Fragen? Fragen mit Antworten sowie kurze Erklärfilme finden Sie auf migrosbank.ch/support.